首次登入說明(教育雲端帳號登入暨新舊帳號整合說明)

1.教師 e 學院登入分為[使用教育雲端帳號或縣市帳號登入]、[使用教育雲一般帳 號登入]

\*若為教師身分需取得學習時數認證,請使用[使用教育雲端帳號或縣市帳號登入]

| 您是有縣市    | OpenID帳號的教師丶行政人員或學生,請點此登入       |
|----------|---------------------------------|
|          | <b>佐田教</b> 森西 創新時間 1            |
|          | 使用教育罢一般帳號金入                     |
| 用教育雲端帳號或 | 縣市帳號者,請使用教育雲一般會員帳號或G+或FB或line登♪ |

若於[使用教育雲端帳號或縣市帳號登入]登入失敗或有帳號密碼登入問題, 請先洽詢教育雲端詢問。(不要再另外重新申請教育雲一般帳號,會有重複帳號 問題)

## 教育雲端客服服務資訊如下:

**客服時間**:周一至周五 8:30~12:30、13:30~17:30(例假日暫停服務)

客服信箱:oidcservice@mail.edu.tw

客服專線:04-22220507

2. 若成功登入會跳【我想要取得以前的學習紀錄】或【我想要重新建立一組個人 資料】

| 😧 教師 C 學院 |                                                  | 新手上路 | 常見問題 | 網站得覽 | 登入 | 加入會員 |  |
|-----------|--------------------------------------------------|------|------|------|----|------|--|
|           | 登入協助                                             |      |      |      |    |      |  |
|           | ● 我想要取得以前的所有學習記錄<br>-永后傳到到「一一」」,有量入記錄存在,確確您場應本項。 |      |      |      |    |      |  |
|           | ◎ 我想要重新建立一組個人資料,學習記錄全新開始                         |      |      |      |    |      |  |
|           |                                                  |      |      |      |    |      |  |
|           |                                                  |      |      |      |    |      |  |

3.若點選【我想要取得以前的學習紀錄】,請以身分證字號查詢, 查詢到先前的帳號紀錄。

| 選擇帳號                                                                                      |                                                      |                                     |                                                                                                    |                                                                                                    |                                       |  |  |
|-------------------------------------------------------------------------------------------|------------------------------------------------------|-------------------------------------|----------------------------------------------------------------------------------------------------|----------------------------------------------------------------------------------------------------|---------------------------------------|--|--|
| 姓名                                                                                        |                                                      |                                     |                                                                                                    |                                                                                                    |                                       |  |  |
| 雷子信箱                                                                                      |                                                      |                                     |                                                                                                    |                                                                                                    |                                       |  |  |
| 80                                                                                        |                                                      |                                     |                                                                                                    |                                                                                                    |                                       |  |  |
| 10 65                                                                                     |                                                      |                                     |                                                                                                    |                                                                                                    |                                       |  |  |
| 身分證字號                                                                                     |                                                      | ŝ                                   | 份證字號查詢                                                                                                    |                                                                                                    |                                       |  |  |
|                                                                                           |                                                      |                                     |                                                                                                    |                                                                                                    |                                       |  |  |
| 找到以下這幾組帳號記                                                                                | 除,請選擇那一組才是您之)                                        | 前所使用的?                              |                                                                                                    | 60 82 +3 Ab                                                                                                    | 300 Dec                               |  |  |
| 找到以下這幾組帳號記<br>email                                                                       | 除,請選擇那一組才是您之)<br>身                                   | 前所使用的?<br>分證字號                      | 最近一次登入時間<br>2017-05-2617-31-11                                                                                                    | 學習記錄                                                                                                    | 斑取                                    |  |  |
| 找到以下區樂組網號記<br>email                                                                       | 除,請選擇那一組才是您之)<br>身                                   | 前所使用的?<br>分證字號                      | 最近一次登入時間<br>2017-05-26 17:31:11<br>2017-05-04 09:36:45                                                                                                    | 學習記錄<br>方<br>方                                                                                                    | 遊取<br>◎                               |  |  |
| 找到以下屆樂組紙儲設<br>email                                                                       | 錄,請選擇那一組才是您之)<br>身                                   | 前所使用的?<br>分證字號                      | 最近一次登入時間<br>2017-05-26 17:31:11<br>2017-05-04 09:36:45<br>2017-02-13 11:47:37                                                                                                    | 學習記錄<br>有<br>有<br>有                                                                                                    | 遊取<br>○<br>○                          |  |  |
| 找到以下區機組織就設<br>email                                                                       | 禄。請選擇那一組才是您之)<br>身                                   | 前所使用的?<br>分證字號                      | 最近 交登人訪問<br>2017-05-26 17:31:11<br>2017-05-04 09:36:45<br>2017-02-13 11:47:37<br>2016-08-03 11:52:27                                                                                                    | <b>學習記錄</b><br>有<br>有<br>有<br>無                                                                                                    | 選取<br>©<br>・<br>・<br>・<br>・<br>・<br>・ |  |  |
| 找到以下區牌組織就記<br>email                                                                       | 後,請選擇那一組才是些之<br>身                                    | 箭所使用的 ?<br>分理字號                     | <ul> <li>最近一交登入時間</li> <li>2017-05-26 17:31:11</li> <li>2017-05-04 09:36:45</li> <li>2017-05-04 09:36:45</li> <li>2017-02-13 11:47:37</li> <li>2016-08-03 11:52:27</li> <li>2017-02-13 14:39:29</li> </ul> | 學習記錄           方           方           方           点           点                                                                                                    | 推取<br>〇<br>〇<br>〇<br>〇<br>〇<br>〇      |  |  |
| 找到以下區帶組備就記<br>email                                                                       | 時,請選擇那一⑪才是您之了<br>身                                   | 前所使用的 ?<br>分證字號                     | <ul> <li>最近一次登入時間</li> <li>2017-05-26 17:31:11</li> <li>2017-05-04 09:36:45</li> <li>2017-02-13 11:47:37</li> <li>2016-08-03 11:52:27</li> <li>2017-02-13 14:39:29</li> </ul>                              | <b>學習記錄</b><br>方<br>方<br>一<br>二<br>二<br>二<br>二<br>二<br>二<br>二<br>二<br>二<br>〇<br>二<br>〇<br>二<br>〇<br>二<br>〇<br>二<br>〇<br>〇<br>二<br>〇<br>章<br>一<br>二<br>〇<br>二<br>〇<br>〇<br>二<br>〇<br>章<br>一<br>二<br>〇<br>二<br>〇<br>〇<br>二<br>〇<br>〇<br>二<br>〇<br>〇<br>二<br>〇<br>〇<br>二<br>〇<br>〇<br>二<br>〇<br>〇<br>二<br>〇<br>〇<br>二<br>〇<br>〇<br>二<br>〇<br>〇<br>二<br>〇<br>〇<br>二<br>〇<br>〇<br>二<br>〇<br>〇<br>二<br>〇<br>〇<br>二<br>〇<br>〇<br>二<br>〇<br>〇<br>二<br>〇<br>〇<br>〇<br>〇<br>〇<br>〇<br>〇<br>〇<br>〇<br>〇<br>〇<br>〇<br>〇<br>〇<br>〇<br>〇<br>〇<br>〇<br>〇<br>〇 | 道政<br>〇<br>〇<br>〇<br>〇                |  |  |
| 找到以下經際組織就記<br>email                                                                       | 時,講選擇那一型才是您之了<br>身                                   | 約所使用的?<br>分遵字箋                      | <ul> <li>最近一次登入時間</li> <li>2017-05-26 17:31:11</li> <li>2017-05-04 09:36:45</li> <li>2017-02-13 11:47:37</li> <li>2016-08-03 11:52:27</li> <li>2017-02-13 14:39:29</li> </ul>                              | 學習記錄<br>方<br>方<br>子<br>品                                                                                                    |                                       |  |  |
| 技到以下磁機组集結記<br>email<br>・<br>-<br>-<br>-<br>-<br>-<br>-<br>-<br>-<br>-<br>-<br>-<br>-<br>- | 勝。請選擇那一組才是您之了<br>今<br>等出「意人認違信」。請如<br>(約46時、諸回到上一本,改 | 約所使用的?<br>分違字 <b>述</b><br>到認證信後取壞連結 | 最近一交登入防衛<br>2017-05-26 17:31:11<br>2017-05-04 09:36:45<br>2017-02-13 11:47:37<br>2016-08-03 11:52:27<br>2017-02-13 14:39:29<br>2017-02-13 14:39:29                                                         | <b>學習記錄</b><br>方<br>方<br>点                                                                                                    | жи<br>•<br>•<br>•                     |  |  |

4.點選右邊帳號資料選取後,系統將會寄發驗證信件到您當初設定的信箱, 請至信箱收取驗證信件,驗證完即可完成合併並可登入學習。

|                                                          | e                                        | ·learning.moe.edu.tw 顯示<br>p邏取要使用的帳號,系統會寄出                     | : ×<br>至入認證值」                                                                                                    | 新手上路                                                                 | 常見問題                                                                                                    |
|----------------------------------------------------------|------------------------------------------|----------------------------------------------------------------|----------------------------------------------------------------------------------------------------|----------------------------------------------------------------------|----------------------------------------------------------------------------------------------------|
| 選擇帳號                                                     |                                          |                                                                | 確定                                                                                                    |                                                                      |                                                                                                    |
|                                                          | 姓名                                       |                                                                |                                                                                                    |                                                                      |                                                                                                    |
| 電子                                                       | 信箱                                       |                                                                |                                                                                                    |                                                                      |                                                                                                    |
|                                                          | 身份                                       |                                                                |                                                                                                    |                                                                      |                                                                                                    |
| 身分證                                                      | [字號                                      |                                                                | 身分證字號查詢                                                                                                    |                                                                      |                                                                                                    |
|                                                          |                                          |                                                                |                                                                                                    |                                                                      |                                                                                                    |
|                                                          |                                          |                                                                |                                                                                                    |                                                                      |                                                                                                    |
| 找到以下這幾組<br>email                                         | 帳號記錄,請選擇那一                               | 組才是您之前所使用的?<br>身分證字號                                           | 最近一次登入時間                                                                                                    | 學習記錄                                                                 | 選取                                                                                                    |
| 找到以下這幾組<br>email                                         | 帳號記錄,請選擇那一                               | 組才是您之前所使用的?<br>身分證字號                                           | 最近一次登入時間<br>2017-05-26 17:31:11                                                                                                    | 學習記錄                                                                 | 選取                                                                                                    |
| 找到以下這幾組<br>email                                         | 帳號記錄,請選擇那一                               | 組才是您之前所使用的?<br>身分證字號                                           | 最近一 <b>次登入時間</b><br>2017-05-26 17:31:11<br>2017-05-04 09:36:45                                                                                        | 學習記錄<br>有<br>有                                                       | 選取<br>〇<br>〇                                                                                                   |
| 找到以下這幾組<br>email                                         | 帳號記錄,講選擇那一                               | 組才是您之前所使用的?<br>身分證字號                                           | 最近一次登入時間<br>2017-05-26 17:31:11<br>2017-05-04 09:36:45<br>2017-02-13 11:47:37                                                                         | <ul> <li>學習記錄</li> <li>有</li> <li>有</li> <li>有</li> <li>有</li> </ul> | 選取<br>○<br>○<br>○                                                                                              |
| 找到以下這幾組<br>email                                         | 帳號記錄,講選擇那一                               | 組才是您之前所使用的?<br>身分證字號                                           | 最近一次登入時間<br>2017-05-26 17:31:11<br>2017-05-04 09:36:45<br>2017-02-13 11:47:37<br>2016-08-03 11:52:27                                                  | 學習記錄<br>有<br>有<br>有<br>無                                             | <ul> <li>選取</li> <li>○</li> <li>○</li> <li>○</li> <li>○</li> <li>○</li> <li>○</li> <li>○</li> <li>○</li> </ul> |
| 找到以下這幾组<br>email                                         | 岷號記錄,請選擇那—                               | 組才是您之前所使用的?<br>身分證字號                                           | 最近一次登入時間<br>2017-05-26 17:31:11<br>2017-05-04 09:36:45<br>2017-02-13 11:47:37<br>2016-08-03 11:52:27<br>2017-02-13 14:39:29                           | <b>學習記接</b><br>有<br>有<br>無<br>無                                      | <b>33 Ц</b> 2                                                                                                  |
| 找到以下這幾組<br>email<br>···································· | 帳號記錄,請選擇那一<br>                           | 组才是您之前所使用的?<br>身分證字號                                           | 最近一次登入時間<br>2017-05-26 17:31:11<br>2017-05-04 09:36:45<br>2017-02-13 11:47:37<br>2016-08-03 11:52:27<br>2017-02-13 14:39:29                           | <b>學習記錄</b><br>有<br>有<br>病<br>無                                      | 新取<br>○<br>○<br>○<br>○<br>○                                                                                    |
| 找到以下這幾個<br>email<br>*邏取帳號後,下<br>*以上若沒有屬於                 | 帳號記錄,請選擇那一<br>「一步會寄出「登入認認<br>「□世會寄出「登入認認 | 组才是您之前所使用的?<br>身分證字號<br>一個一個一個一個一個一個一個一個一個一個一個一個一個一個一個一個一個一個一個 | 最近一次登入時間<br>2017-05-26 17:31:11<br>2017-05-04 09:36:45<br>2017-02-13 11:47:37<br>2016-08-03 11:52:27<br>2017-02-13 14:39:29<br>総結,即可完成登入設定,<br>分個人資料, | <b>學習記錄</b><br>有<br>有<br>元<br>無                                      | 第1版<br>〇<br>〇<br>〇<br>〇<br>〇<br>〇<br>〇<br>〇<br>〇<br>〇<br>〇<br>〇<br>〇                                           |

如若是 email 已更換無法收信,可輸入備用信箱,通知信會一併發送至備用信箱。

|            | 姓名                   |                      |                                 |       |    |
|------------|----------------------|----------------------|---------------------------------|-------|----|
|            | 電子信箱                 |                      |                                 |       |    |
|            | 身份                   |                      |                                 |       |    |
|            | 所在縣市                 |                      |                                 |       |    |
|            | 各級學校                 |                      |                                 |       |    |
|            | 服務學校                 |                      |                                 |       |    |
|            | 身分證字號                | 請輸入身分證字號             | 身分證字號查詢                         |       |    |
| 找到以<br>ema | (下這幾組帳號記錄<br>il 身分   | ৡ,請選擇那一組フ<br>分證字號    | r 是您之前所使用的?<br>最近一次登入時間         | 學習記錄  | 選取 |
|            |                      |                      | 請輸入身分證字號搜尋您的帳                   | 読     |    |
|            |                      |                      |                                 |       |    |
| *選取(       | <sub>棖號後</sub> ,點選確認 | 會寄出登入認證信<br>bw之外,請論) | ,請收到認證信後點選連結,即可完成登<br>(借用信節     | 入設定。  |    |
| *1/ -      |                      | w 之 / 「 明 和 /        | NB/218781<br>回到前一百確認個人其木資料,建立一組 | 新的幅號。 |    |

## 點選後請至信箱收信確認即可。

| 【教 | (師e學院】登人認證信 □ w件匣 ×                                                                                                    |                 | ē |   |
|----|----------------------------------------------------------------------------------------------------|-----------------|---|---|
| ?  | 教師e學院 <webmaster@wm3.learn.com.tw><br/>■ 寄給 我 ₪</webmaster@wm3.learn.com.tw>                                                            | 11:58 (3 分鐘前) 😚 | * | • |
|    | 親愛的 您好:                                                                                                    |                 |   |   |
|    | 此封認證信由「教師@學院」發出,讀影擊下方連結,或複製連結點至瀏覽器,即可馬上完成登人認證:<br>http://ups.moe.edu.tw/mooc/sso_active.php?idx=MAZZcMp2c0z01QCThZBER82HiShcKZFJ9NU8gb3 |                 |   |   |
|    | 本信件為自動寄發,請勿回覆本信函。                                                                                                    |                 |   |   |

\*若有曾經更改姓名、或是確定有以前紀錄但查無紀錄者。

請來信教師 e 學院客服中心(ups\_moe@mail.moe.gov.tw)提供姓名、email、身分 證字號,以協助查詢確認。

教師 e 學院 客服中心 敬上